IIIIII CISCO The bridge to possible

White Paper Cisco public

# Deploy Cisco UCS C125 M5 Servers with 2<sup>nd</sup> Gen AMD EPYC CPUs with VMware vSphere 7.0 and and Citrix Virtual Apps and Desktops 7 LTSR

Last Updated: April 6, 21

# Contents

| Executive summary                                                                  | 3  |
|------------------------------------------------------------------------------------|----|
| Overview                                                                           | 3  |
| Cisco Intersight platform                                                          | 3  |
| Cisco Unified Computing System components                                          | 4  |
| Cisco UCS 6400 Series Fabric Interconnects                                         | 6  |
| Cisco UCS C4200 Series Rack Server Chassis with Cisco UCS C125 M5 Rack Server Node | 7  |
| Cisco UCS VIC 1455 converged network adapter                                       | 8  |
| Cisco Nexus 93180YC-FX Switches                                                    | 9  |
| Cisco MDS 9132T 32-Gbps 32-Port Fibre Channel Switch                               | 11 |
| Solution design                                                                    | 13 |
| Physical architecture                                                              | 13 |
| Logical architecture                                                               | 15 |
| Creating Cisco UCS BIOS policy                                                     | 16 |
| Getting started with the Cisco Intersight platform                                 | 17 |
| Configuring VMware Horizon                                                         | 19 |
| Prepare master target virtual machines                                             | 19 |
| Create a Machine Ctalog                                                            | 20 |
| Create Delivery Groups                                                             | 25 |
| Testing                                                                            | 29 |
| Single-server test results                                                         | 29 |
| Scale test results                                                                 | 31 |
| Conclusion                                                                         | 34 |
| For more information                                                               | 35 |
| Products and solutions                                                             | 35 |
| Interoperability matrixes                                                          | 36 |
| Design guides                                                                      | 36 |
|                                                                                    |    |

# **Executive summary**

Organizations increasingly are adopting hybrid-cloud strategies, and Cisco<sup>®</sup> architecture, in particular, the Cisco Unified Computing System<sup>™</sup> (Cisco UCS<sup>®</sup>), is at the center of on-premises infrastructure. This document describes an architecture using Cisco UCS Manager Release 4.1(2), Cisco UCS C125 M5 Rack Server Nodes with Second-Generation (2<sup>nd</sup> Gen) AMD EPYC processors, VMware vSphere Release 7.0, VMware Horizon Release 7.12, and a "white box" (or generic) storage array. Cisco UCS Manager 4.1(2) provides consolidated support for all current Cisco UCS fabric interconnect models (Cisco UCS 6200, 6300, and 6400 Series Fabric Interconnects; Cisco UCS 6324 Fabric Interconnect; and Cisco UCS Mini), Cisco UCS 2200, 2300, and 2400 Series Fabric Extenders, Cisco UCS B-Series Blade Servers, and Cisco UCS C-Series Rack Servers. This design also includes the Cisco Intersight<sup>™</sup> management platform.

# Overview

This section describes the Cisco components used in the architecture.

# **Cisco Intersight platform**

The Cisco Intersight platform is a software-as-a-service (SaaS) infrastructure lifecycle management platform that delivers simplified configuration, deployment, maintenance, and support. With the Cisco Intersight platform, customers get all the benefits of SaaS delivery and the full lifecycle management of Cisco Intersight connected distributed servers and third-party storage systems across data centers, remote sites, branch offices, and edge environments (Figure 1).

The Cisco Intersight platform is designed to be modular, so customers can adopt services based on their individual requirements. The platform significantly simplifies IT operations by bridging applications with infrastructure, providing visibility and management from bare-metal servers and hypervisors to serverless applications, thereby reducing costs and mitigating risk. This unified SaaS platform uses a unified OpenAPI that natively integrates with the third-party platforms and tools.

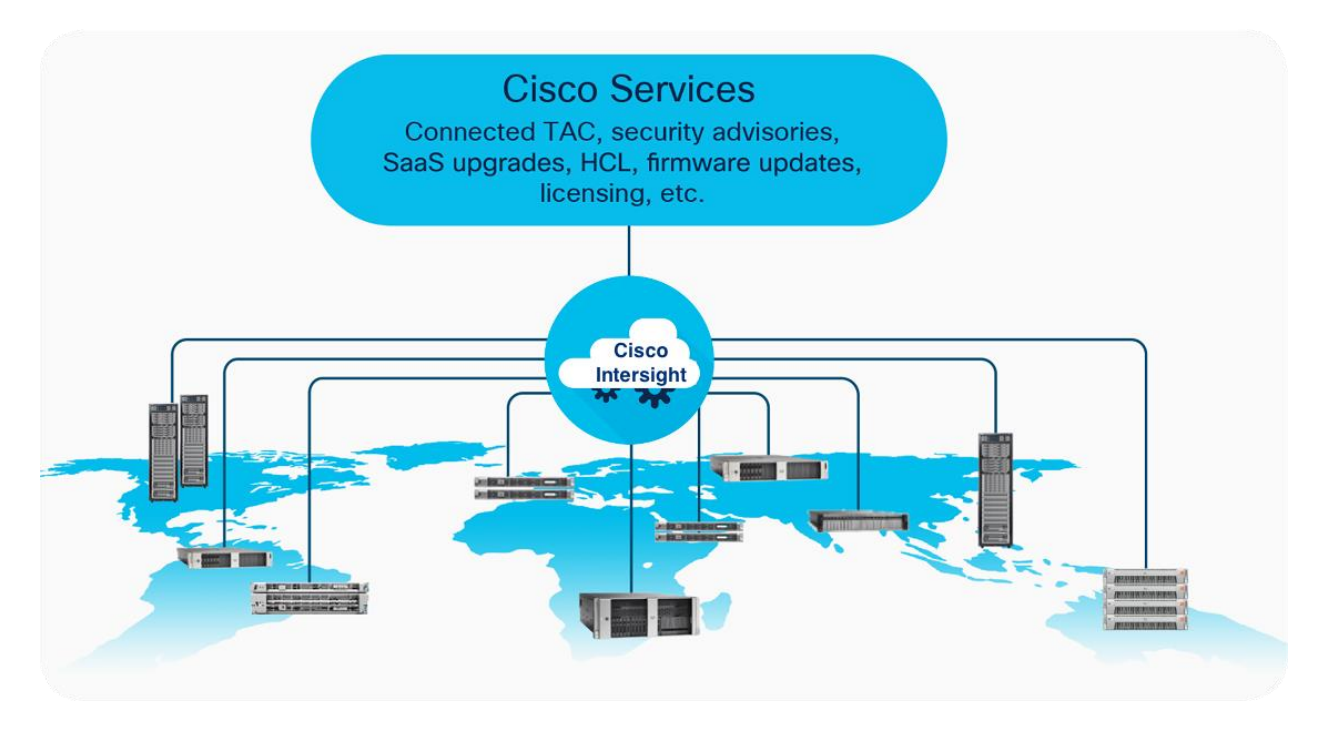

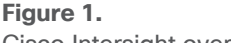

Cisco Intersight overview

The main benefits of Cisco Intersight infrastructure services are summarized here:

- Simplify daily operations by automating many daily manual tasks.
- Combine the convenience of a SaaS platform with the capability to connect from anywhere and manage infrastructure through a browser or mobile app.
- Stay ahead of problems and accelerate trouble resolution through advanced support capabilities.
- Gain global visibility into infrastructure health and status along with advanced management and support capabilities.
- Upgrade to add workload optimization and Kubernetes services when needed.

#### **Cisco Unified Computing System components**

The main components of Cisco UCS are listed here:

- Computing: The system is based on an entirely new class of computing system that incorporates blade servers based on Intel<sup>®</sup> Xeon<sup>®</sup> Scalable family processors.
- Network: The system is integrated on a low-latency, lossless, 25 Gigabit Ethernet unified network fabric. This network foundation consolidates LANs, SANs, and high-performance computing (HPC) networks, which are separate networks today. The unified fabric lowers costs by reducing the number of network adapters, switches, and cables needed, and by decreasing the power and cooling requirements.
- Virtualization: The system unleashes the full potential of virtualization by enhancing the scalability, performance, and operational control of virtual environments. Cisco security, policy enforcement, and diagnostic features now extend into virtualized environments to better support changing business and IT requirements.

- Storage access: The system provides consolidated access to local storage, SAN storage, and networkattached storage (NAS) over the unified fabric. With storage access unified, Cisco UCS can access storage over Ethernet, Fibre Channel, Fibre Channel over Ethernet (FCoE), and Small Computer System Interface over IP (iSCSI) protocols. This capability provides customers with choices for storage access and investment protection. In addition, server administrators can pre-assign storage-access policies for system connectivity to storage resources, simplifying storage connectivity and management and helping increase productivity.
- Management: Cisco UCS uniquely integrates all system components, enabling the entire solution to be managed as a single entity by Cisco UCS Manager. Cisco UCS Manager has an intuitive GUI, a CLI, and a robust API for managing all system configuration processes and operations.

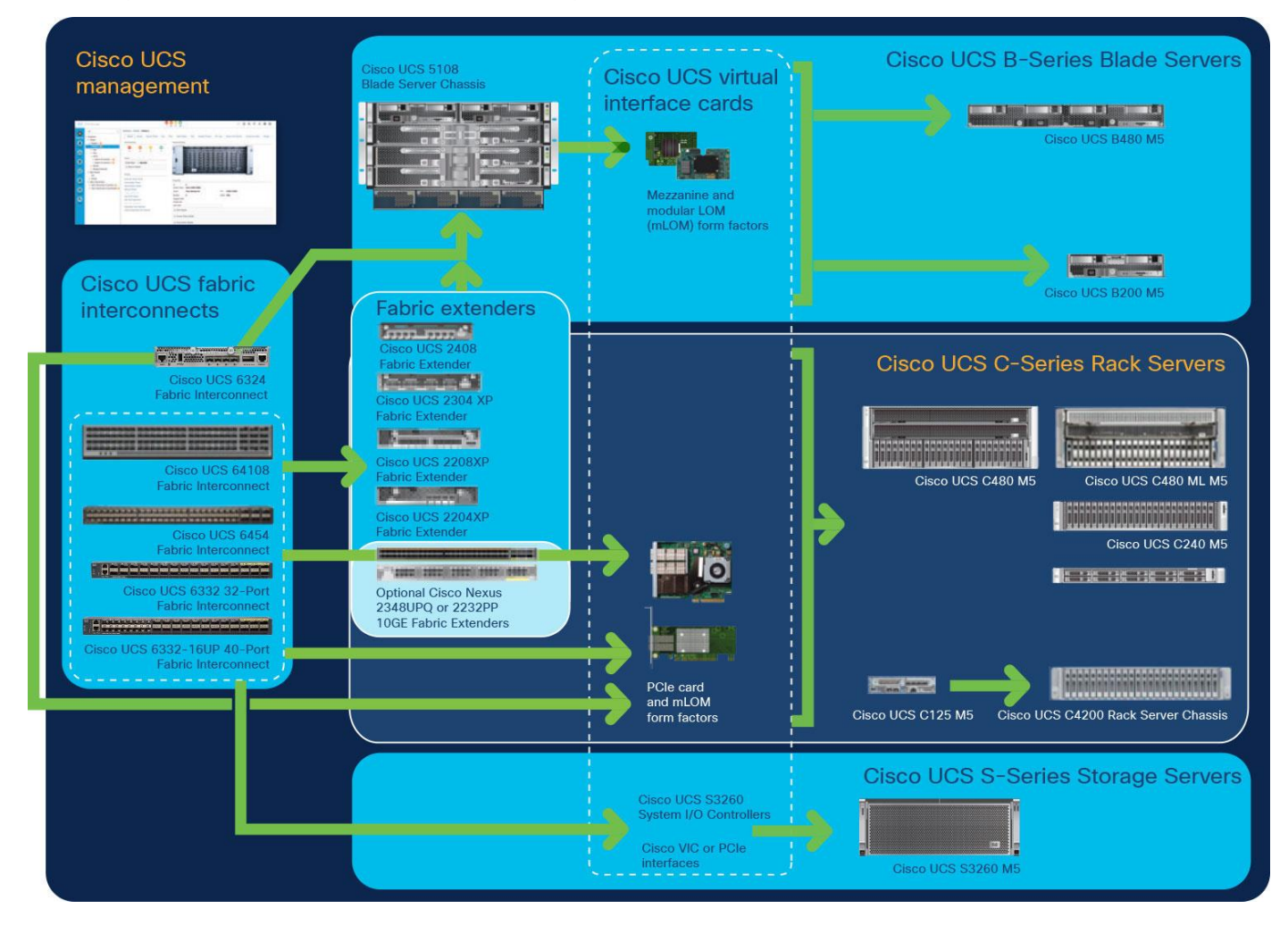

Figure 2 provides an overview of a Cisco UCS deployment.

Figure 2. Cisco Data Center Overview Cisco UCS is designed to deliver these benefits:

- · Reduced TCO and increased business agility
- · Increased IT staff productivity through just-in-time provisioning and mobility support
- A cohesive, integrated system that unifies the technology in the data center; the system is managed, serviced, and tested as a whole
- Scalability through a design for hundreds of discrete servers and thousands of virtual machines and the capability to scale I/O bandwidth to match demand
- Industry standards supported by a partner ecosystem of industry leaders

Cisco UCS Manager provides unified, embedded management of all software and hardware components of the Cisco UCS deployment across multiple chassis, rack servers, and thousands of virtual machines. Cisco UCS Manager manages Cisco UCS as a single entity through an intuitive GUI, a CLI, or an XML API for comprehensive access to all Cisco UCS Manager functions.

#### **Cisco UCS 6400 Series Fabric Interconnects**

Cisco UCS 6400 Series Fabric Interconnects (Figure 3 and Figure 4) are a core part of Cisco UCS, providing both network connectivity and management capabilities for the system. The Cisco UCS 6400 Series offers line-rate, low-latency, lossless 10/25/40/100 Gigabit Ethernet, FCoE, and Fibre Channel functions.

The Cisco UCS 6400 Series provides the management and communication backbone for Cisco UCS B-Series Blade Servers, 5108 Blade Server Chassis, C-Series Rack Servers managed by Cisco UCS, and S-Series Storage Servers. All servers attached to a Cisco UCS 6400 Series Fabric Interconnect become part of a single, highly available management domain. In addition, by supporting a unified fabric, Cisco UCS 6400 Series Fabric Interconnects provide both LAN and SAN connectivity for all servers in the domain.

From a networking perspective, the Cisco UCS 6400 Series uses a cut-through architecture, supporting deterministic, low-latency, line-rate 10/25/40/100 Gigabit Ethernet ports, switching capacity of 3.82 Tbps for the Cisco UCS 6454 Fabric Interconnect, 7.42 Tbps for the 64108 Fabric Interconnect, and 200 Gigabit Ethernet bandwidth between the 6400 Series Fabric Interconnect and the Cisco UCS 2408 Fabric Extender for each Cisco UCS 5108 Blade Server Chassis, independent of packet size and enabled services. The product family supports Cisco low-latency, lossless 10/25/40/100 Gigabit Ethernet unified network fabric capabilities, which increase the reliability, efficiency, and scalability of Ethernet networks. The fabric interconnect supports multiple traffic classes over a lossless Ethernet fabric from the server through the fabric interconnect. Significant TCO savings come from an FCoE-optimized server design in which network interface cards (NICs), host bus adapters (HBAs), cables, and switches can be consolidated.

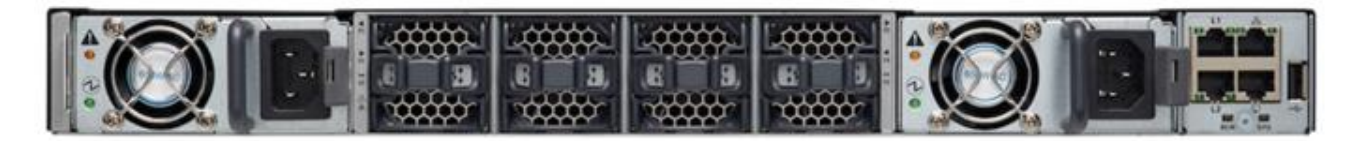

#### Figure 3.

Cisco UCS 6400 Series Fabric Interconnects: Cisco UCS 6454 Fabric Interconnect front view

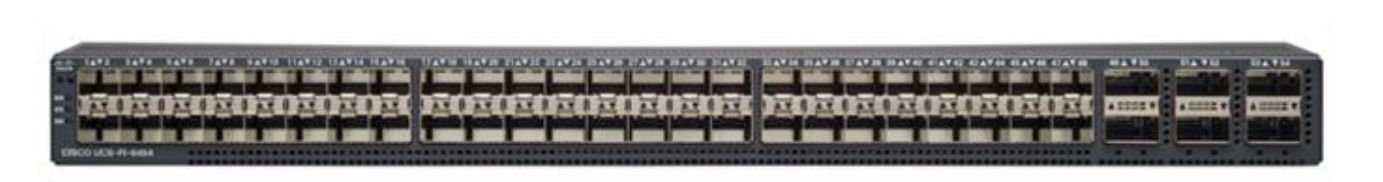

#### Figure 4.

Cisco UCS 6400 Series Fabric Interconnects: Cisco UCS 6454 Fabric Interconnect rear view

#### Cisco UCS C4200 Series Rack Server Chassis with Cisco UCS C125 M5 Rack Server Node

The Cisco UCS C4200 Series Rack Server Chassis (Figure 5) is a modular, dense rack server chassis that supports up to four Cisco UCS C125 M5 Rack Server Nodes. This solution is optimized for use in environments requiring a dense computing form factor and high core densities such as scale-out computation-intensive, general service provider, and bare-metal applications.

The Cisco UCS C4200 chassis is a modular architecture consisting of the following modules:

- Base chassis: The chassis consists of 24 small-form-factor (SFF) drive bays segmented into four groups of six direct-attach drives (one group per node slot), four rear slots supporting C125 M5 server nodes, four redundant hot-pluggable fans, two 2400-watt (W) AC high-line redundant power supplies, and a rail mounting kit.
- Server node: Each C125 M5 has two sockets supporting the AMD EPYC 7001 (Naples) and AMD EPYC 2 7002 (Rome) processors at up to 180W thermal design power (TDP), 16 DIMM slots for 2666-MHz DDR4 DIMMs (Naples) or 3200-MHz DDR4 DIMMs (Rome), and capacity points up to 64 GB, up to two half-height and half-length PCI Express (PCIe) 3.0 slots, and an optional M.2 or Secure Digital (SD) module. The C125 supports SAS RAID through a PCIe 12-Gbps SAS storage controller card, disk arrays through a PCIe 12-Gbps SAS HBA, or SATA direct from the AMD EPYC CPU.

The node also includes a dedicated internal LAN mezzanine slot based on the Open Compute Project (OCP) 2.0 standard supporting networking speeds up to 100 Gbps. Additionally, a fourth-generation Cisco PCIe virtual interface card (VIC) can be added in the x16 PCIe 3.0 slot. An NVIDIA T4 graphics processing unit (GPU) is also supported.

The Cisco UCS C4200 can be used alone or as part of the Cisco Unified Computing System, which unifies computing, networking, management, virtualization, and storage access into a single integrated architecture, enabling end-to-end server visibility, management, and control in both bare-metal and virtualized environments.

# Front view

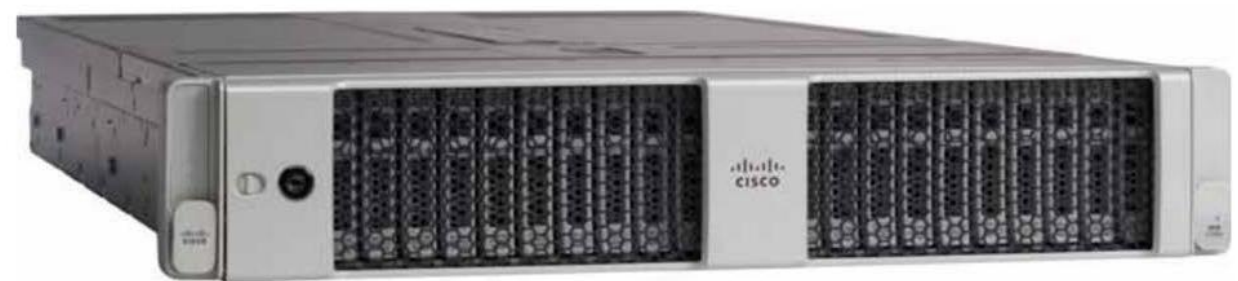

# Rear view

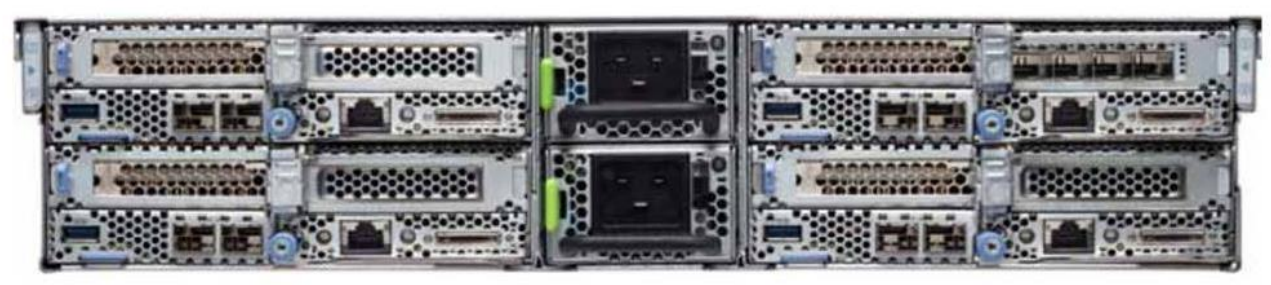

# Figure 5.

Cisco UCS C4200 Rack Server Chassis

# Cisco UCS VIC 1455 converged network adapter

The Cisco UCS VIC 1455 (Figure 6) is a quad-port Small Form-Factor Pluggable (SFP28) half-height PCIe card designed for the M5 generation of Cisco UCS C-Series Rack Servers. The card supports 10/25 Gigabit Ethernet or FCoE. The card can present PCIe standards-compliant interfaces to the host, and these can be dynamically configured as either NICs or HBAs (Figure 7).

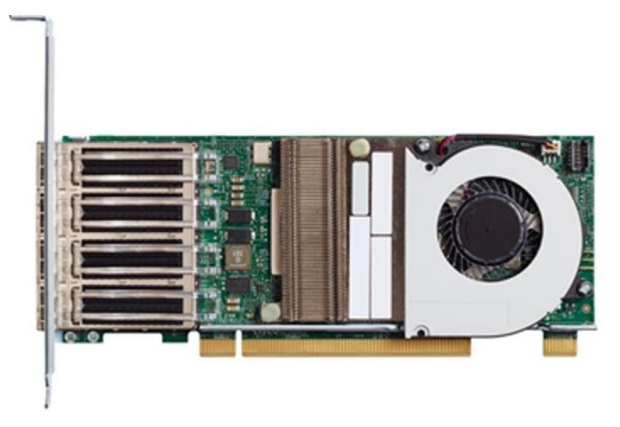

Figure 6. Cisco UCS VIC 1455

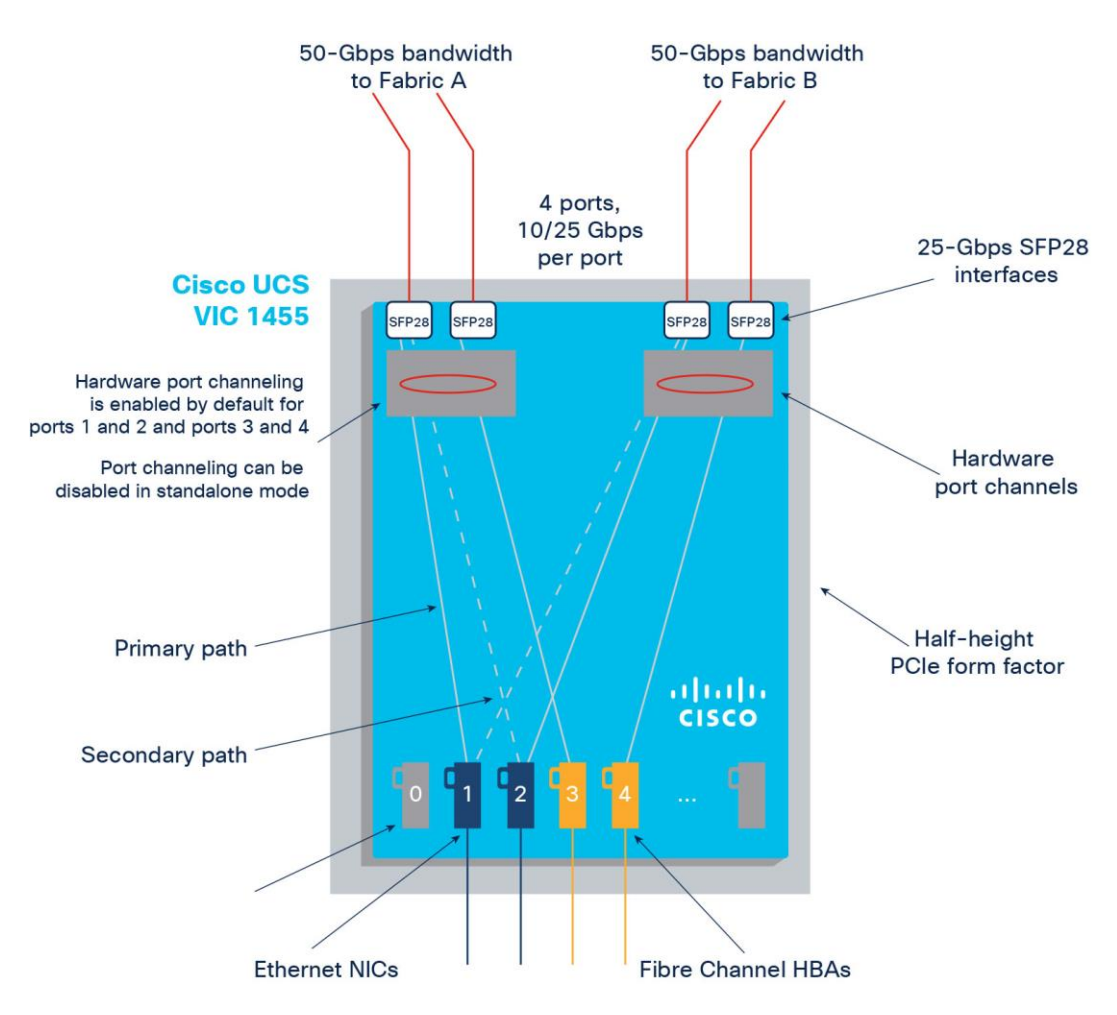

Figure 7. Cisco UCS VIC 1455 configuration

# Cisco Nexus 93180YC-FX Switches

The Cisco Nexus<sup>®</sup> 93180YC-EX Switch (Figure 8) provides a flexible line-rate Layer 2 and Layer 3 feature set in a compact form factor. Designed with Cisco Cloud Scale technology, it supports highly scalable cloud architectures. With the option to operate in Cisco NX-OS or Cisco Application Centric Infrastructure (Cisco ACI<sup>™</sup>) mode, it can be deployed across enterprise, service provider, and Web 2.0 data centers.

The Cisco Nexus 93180YC-EX Switch offers these benefits:

- Architectural flexibility
  - The switch provides top-of-rack or middle-of-row fiber-based server access connectivity for traditional and leaf-and-spine architectures.
  - · Leaf-node support for Cisco ACI architecture is on the roadmap.
  - Gain increased scale and simplified management through support for Cisco Nexus 2000 Series Fabric Extenders.

- Comprehensive feature set
  - Enhanced Cisco NX-OS Software is designed for performance, resiliency, scalability, manageability, and programmability.
  - Infrastructure is ready for Cisco ACI support, helping users take advantage of automated policybased systems management.
  - Virtual Extensible LAN (VXLAN) routing provides network services.
  - Line-rate data collection provides comprehensive traffic flow telemetry information.
  - Monitor traffic microbursts and application traffic patterns using real-time buffer utilization information per port and per queue.
- Highly available and efficient design
  - The switch uses a high-density, nonblocking architecture.
  - The switch is easily deployed in either a hot-aisle and cold-aisle configuration.
  - The switch uses redundant, hot-swappable power supplies and fan trays.
- Simplified operations
  - Power-on autoprovisioning (POAP) support allows simplified software upgrades and configuration file installation.
  - An intelligent API offers switch management through remote procedure calls (RPCs), JavaScript Object Notation (JSON), or XML over an HTTP/HTTPS infrastructure.
  - Python scripting provides programmatic access to the switch CLI.
  - The switch supports hot and cold patching and online diagnostics.
- Investment protection

A Cisco 40 Gigabit Ethernet bidirectional transceiver allows reuse of an existing 10 Gigabit Ethernet multimode cabling plant for 40 Gigabit Ethernet support for 1/10 Gigabit Ethernet access connectivity for data centers migrating access switching infrastructure to faster speeds. The following are supported:

- 1.8 Tbps of bandwidth in a 1-rack-unit (1RU) form factor
- 48 fixed 1/10/25 Gigabit Ethernet enhanced SFP+ ports
- 6 fixed 40/100 Gigabit Ethernet QSFP+ for uplink connectivity
- Latency of less than 2 microseconds
- Front-to-back or back-to-front airflow configurations
- 1+1 redundant hot-swappable 80 Plus Platinum-certified power supplies
- Hot-swappable 3+1 redundant fan trays

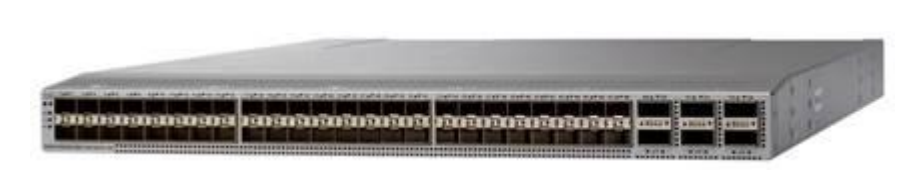

#### Figure 8. Cisco Nexus 93180YC-EX Switch

# Cisco MDS 9132T 32-Gbps 32-Port Fibre Channel Switch

The next-generation Cisco MDS 9132T 32-Gbps 32-Port Fibre Channel Switch (Figure 9) provides high-speed Fibre Channel connectivity from the server rack to the SAN core. It empowers small, midsize, and large enterprises that are rapidly deploying cloud-scale applications using extremely dense virtualized servers, providing the dual benefits of greater bandwidth and consolidation.

Small-scale SAN architectures can be built from the foundation using this low-cost, low-power, nonblocking, line-rate, low-latency fixed standalone SAN switch, capable of bidirectional airflow, connecting both storage and host ports.

Medium-size to large-scale SAN architectures built with SAN core directors can expand 32-Gbps connectivity to the server rack using these switches either in switch mode or Network Port Virtualization (NPV) mode.

Additionally, investing in this switch for a lower-speed (4-, 8-, or 16-Gbps) server rack gives you the option to upgrade to 32-Gbps server connectivity in the future using the 32-Gbps HBAs that are available today. The Cisco MDS 9132T switch also provides exceptional flexibility through a unique port expansion module (Figure 10) that provides a robust cost-effective, field-swappable port upgrade option.

This switch also offers state-of-the-art SAN analytics and telemetry capabilities, which are built in to this nextgeneration hardware platform. This new state-of-the-art technology couples the next-generation port application-specific integrated circuit (ASIC) with a fully dedicated network processing unit designed to complete analytics calculations in real time. The telemetry data extracted from the inspection of the frame headers is analyzed within the switch and, using an industry-leading open format, can be streamed to any analytics-visualization platform. This switch also includes a dedicated 10/100/1000BASE-T telemetry port to accelerate data delivery to any telemetry receiver, including Cisco Data Center Network Manager.

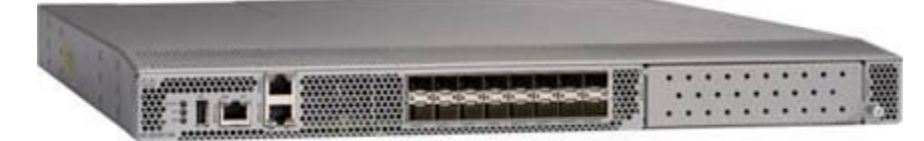

Figure 9. Cisco 9132T 32-Gbps 32-Port Fibre Channel Switch

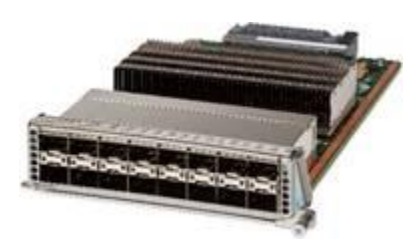

Figure 10. Cisco MDS 9132T 32-Gbps 16-Port Fibre Channel Port Expansion Module

The Cisco MDS 9132T offers these main features:

- High performance: The Cisco MDS 9132T architecture, with chip-integrated nonblocking arbitration, provides consistent 32-Gbps low-latency performance across all traffic conditions for every Fibre Channel port on the switch.
- Capital expenditures (CapEx) savings: The 32-Gbps ports allow users to deploy them on existing 16- or 8-Gbps transceivers, reducing initial CapEx with an option to upgrade to 32-Gbps transceivers and adapters in the future.
- High availability: Cisco MDS 9132T switches continue to provide the same outstanding availability and reliability as the previous generation of Cisco MDS 9000 Family switches by providing optional redundancy on all major components such as the power supply and fan. Dual power supplies also facilitate redundant power grids.
- Pay-as-you-grow design: The Cisco MDS 9132T Fibre Channel switch provides an option to deploy as few as eight 32-Gbps Fibre Channel ports in the entry-level variant, which can grow by 8 ports to 16 ports, and thereafter, with a port expansion module with sixteen 32-Gbps ports, to up to 32 ports. This approach results in lower initial investment and power consumption for entry-level configurations of up to 16 ports compared to a fully loaded switch. Upgrading through an expansion module also reduces the overhead needed to manage multiple instances of port activation licenses on the switch. This unique combination of port upgrade options allow four possible configurations of 8 ports, 16 ports, 24 ports, and 32 ports.
- Next-generation ASIC: The Cisco MDS 9132T Fibre Channel switch is powered by the same high-performance 32-Gbps Cisco ASIC with an integrated network processor that powers the Cisco MDS 9700 48-Port 32-Gbps Fibre Channel Switching Module. Among all the advanced features that this ASIC enables, one of the most notable is inspection of Fibre Channel and Small Computer System Interface (SCSI) headers at wire speed on every flow in the smallest form-factor Fibre Channel switch without the need for any external taps or appliances. The recorded flows can be analyzed on the switch and also exported using a dedicated 10/100/1000BASE-T port for telemetry and analytics purposes.
- Intelligent network services: Slow-drain detection and isolation, VSAN technology, access control lists (ACLs) for hardware-based intelligent frame processing, smart zoning, and fabric-wide quality of service (QoS) enable migration from SAN islands to enterprisewide storage networks. Traffic encryption is optionally available to meet stringent security requirements.
- Sophisticated diagnostics: The Cisco MDS 9132T provides intelligent diagnostics tools such as Inter-Switch Link (ISL) diagnostics, read diagnostic parameters, protocol decoding, network analysis tools, and integrated Cisco Call Home capability for greater reliability, faster problem resolution, and reduced service costs.
- Virtual machine awareness: The Cisco MDS 9132T provides visibility into all virtual machines logged into the fabric. This feature is available through HBAs that can priority tag the virtual machine identifier (VMID) on every Fibre Channel frame. Virtual machine awareness can be extended to intelligent fabric services such as analytics to visualize the performance of every flow originating from each virtual machine in the fabric.
- Programmable fabric: The Cisco MDS 9132T provides powerful representational state transfer (REST) and Cisco NX-API capabilities to enable flexible and rapid programming of utilities for the SAN as well as polling point-in-time telemetry data from any external tool.

- Single-pane management: The Cisco MDS 9132T can be provisioned, managed, monitored, and troubleshot using Cisco Data Center Network Manager, which currently manages the entire suite of Cisco data center products.
- Self-contained advanced anticounterfeiting technology: The Cisco MDS 9132T uses on-board hardware that protects the entire system from malicious attacks by securing access to critical components such as the bootloader, system image loader, and Joint Test Action Group (JTAG) interface.

# Solution design

This section provides an overview of the infrastructure setup, software and hardware requirements, and some of the design details for a deployment using Cisco UCS C125 M5 servers with 2<sup>nd</sup> Gen AMD EPYC CPUs for enterprise end users with VMware vSphere 7.0 and Horizon 7.12. This section does not cover the design details or configuration of components such as Cisco Nexus and Cisco MDS switches and storage array systems because their designs and configurations conform to various Cisco Validated Designs for converged infrastructure and are covered widely elsewhere. This document focuses on the design elements and performance of the AMD platform for virtual desktop infrastructure (VDI) deployments.

# **Physical architecture**

The architecture deployed is highly modular and follows the implementation principles of Cisco Validated Designs for converged infrastructure. Although each customer's environment may vary in its exact configuration, the architecture described in this document, once built, can easily be scaled as requirements and demands change. The design can be scaled both up (by adding resources within a Cisco UCS domain) and out (by adding Cisco UCS domains). Figure 11 provides an overview of the physical architecture.

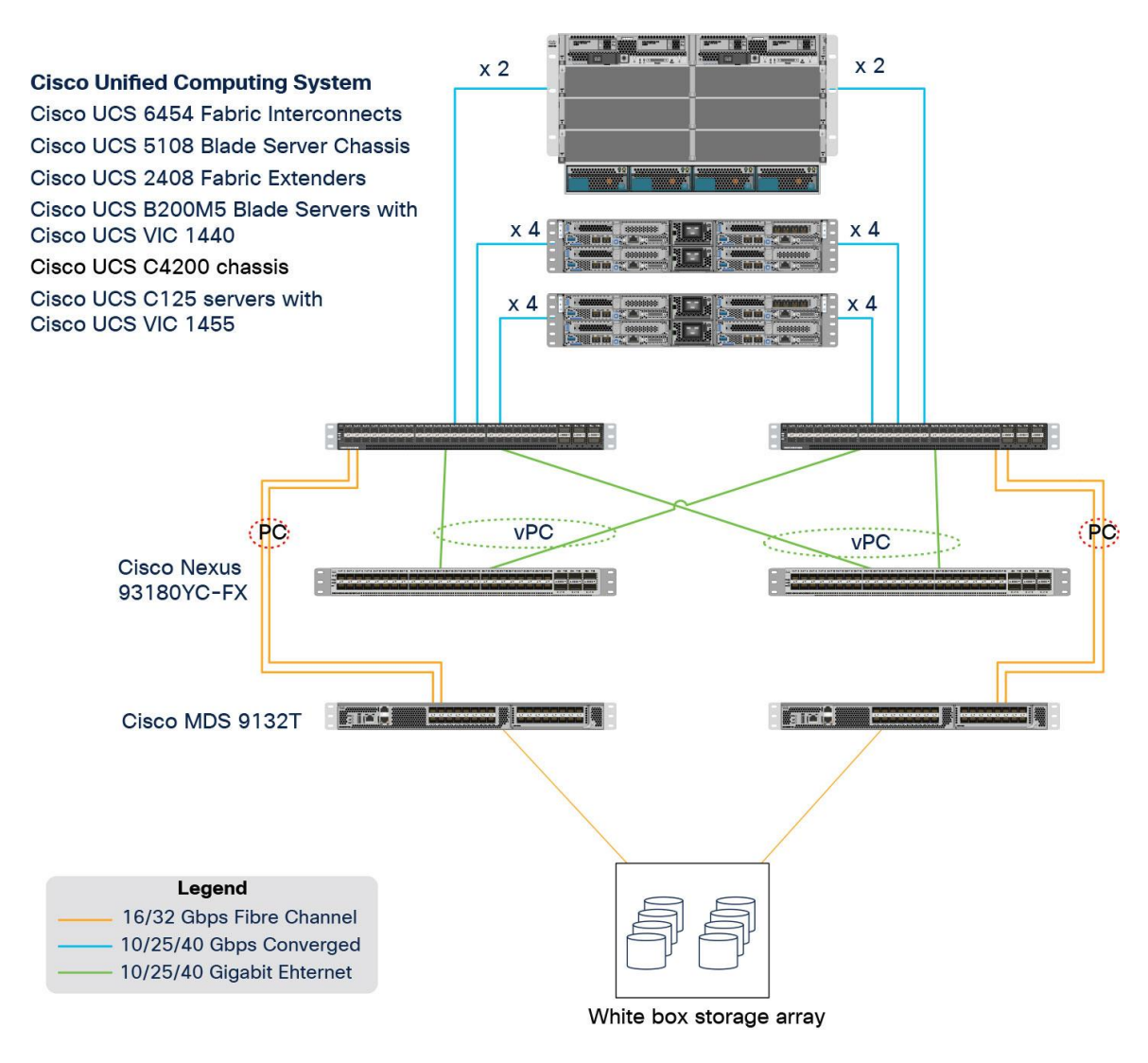

#### Figure 11.

Physical architecture

The components deployed include the following:

- Two Cisco Nexus 93180YC-FX Switches
- Two Cisco MDS 9132T 32-Gbps Fibre Channel switches
- Two Cisco UCS 6454 Fabric Interconnects
- One Cisco UCS 5108 Blade Server Chassis
- Two Cisco UCS C4200 Series Rack Server Chassis
- Two Cisco UCS B200 M5 Blade Servers with Intel Xeon Silver 4210 CPUs and 392 GB of 3200-MHz memory (hosting infrastructure virtual machines)
- Eight Cisco UCS C125 Rack Server Nodes with AMD EPYC 7552 and 2 TB of 3200-MHz memory (hosting virtual desktops)
- White-box storage array

# Logical architecture

The logical architecture is based on Cisco Validated Designs and supports up to 3150 users in two Cisco UCS C4200 chassis containing eight Cisco UCS C125 servers, with physical redundancy for the blade servers for each workload type. This design is illustrated in Figure 12. For desktop virtualization, the deployment includes Citrix Virtual Apps and Desktops 7 LTSR running on VMware vSphere ESXi 7.0 GA.

This design is intended to provide a large-scale building block for VMware Horizon desktops on Cisco UCS C125 servers.

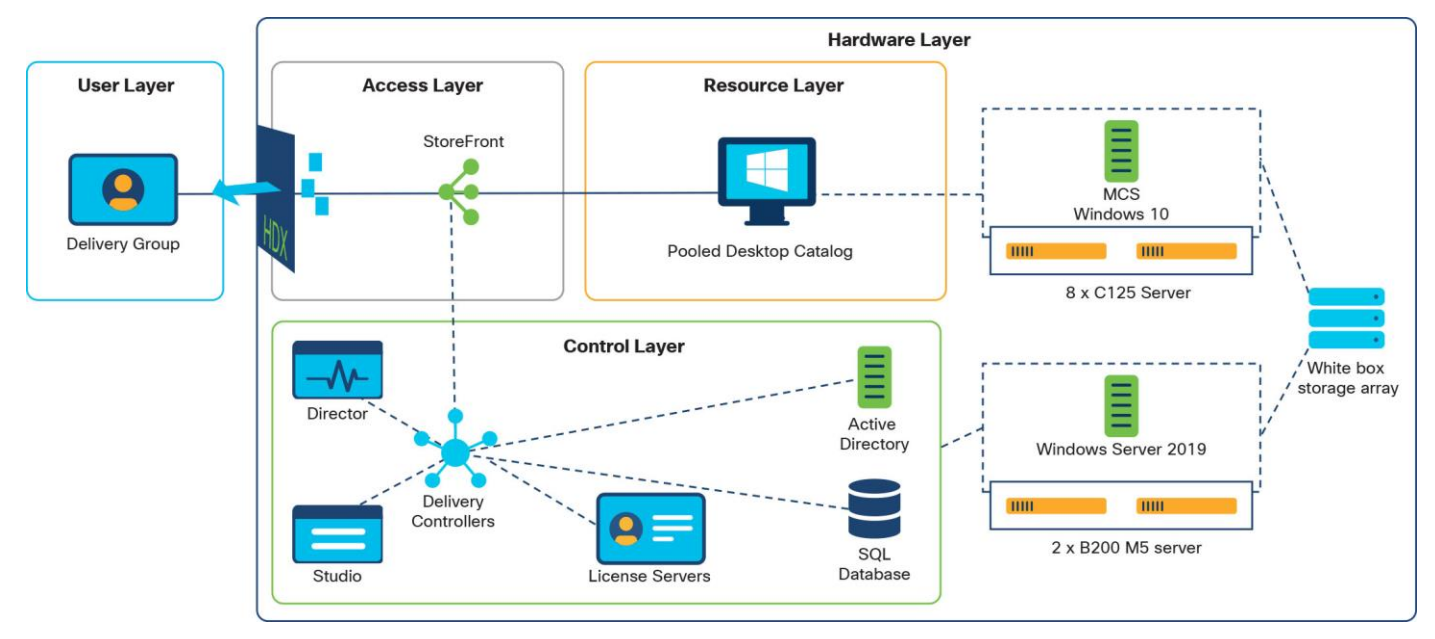

#### Figure 12. Logical architecture

Table 1 lists the software and hardware versions used in the solution described in this document.

 Table 1.
 Software and firmware versions

| Component                                        | Version                 |
|--------------------------------------------------|-------------------------|
| Cisco UCS component firmware                     | Release 4.1(2b) bundle  |
| Cisco UCS Manager                                | Release 4.1(2b) bundle  |
| Cisco UCS B200 M5 blades                         | Release 4.1(2b) bundle  |
| Cisco VIC 1440                                   | Release 4.1(2b) bundle  |
| Cisco UCS C125 server                            | Release 4.1(2b) bundle  |
| Cisco VIC 1455                                   | Release 4.1(2b) bundle  |
| VMware vCenter Server Appliance                  | Release 7.0.0.10400     |
| VMware vSphere 7. 0 GA                           | Release 7.0.0.15843807  |
| Citrix Virtual Apps and Desktops 7 1912 LTSR CU2 | Release 192.0.2000.2345 |

| Component                                                                    | Version                 |
|------------------------------------------------------------------------------|-------------------------|
| Citrix Virtual Apps and Desktops 7 1912 LTSR CU2 - Store Front               | Release 192.0.2000.14   |
| Citrix Virtual Apps and Desktops 7 1912 LTSR CU2 -<br>Virtual Delivery Agent | Release 192.0.2000.2345 |
| VMware Tools                                                                 | Release 11.0.5.15389592 |

# **Creating Cisco UCS BIOS policy**

To create a server BIOS policy for VMware ESXi hosts, follow these steps:

- 1. In Cisco UCS Manager, click Servers.
- 2. Expand Policies > root.
- 3. Right-click BIOS Policies.
- 4. Choose Create BIOS Policy.
- 5. Enter C125-Host as the BIOS policy name.
- 6. Click OK. Then click OK again to create the BIOS policy.
- 7. Expand BIOS Policies and choose the newly created BIOS policy. Set the following options on the Main tab of the policy:
  - CDN Control: Enabled
  - Quiet Boot: Disabled
- 8. Click the Advanced tab, leaving the Processor tab selected within the Advanced tab. Scroll down and set the following options on the Processor tab:
  - Core Performance Boost: Auto
  - · Global C-state Control: Disabled
  - L1 Stream HW Prefetcher: Enabled
  - L2 Stream HW Prefetcher: Enabled
  - Determinism Slider: Power
  - IOMMU: Enabled
  - AMD Memory Interleaving: Auto
  - AMD Memory Interleaving Size: Auto
  - SMEE: Enabled
  - SMT Mode: Auto
  - SVM Mode: Enabled

- 9. Click Save Changes.
- 10. Click OK.

**Note:** For more information, see <u>Performance Tuning for Cisco UCS C125 Rack Server Nodes with AMD</u> <u>Processors</u>.

Figure 13 shows the BIOS policy settings.

| Main Advanced Boot Options Server Management Events                                            |                              |
|------------------------------------------------------------------------------------------------|------------------------------|
| Processor Intel Directed IO RAS Memory Serial Port USB PCI QPI LOM and PCIe Slots Trusted Plat | tform Graphics Configuration |
| T <sub>ℓ</sub> Advanced Filter 🔶 Export 🚔 Print                                                |                              |
| BIOS Setting                                                                                   | Value                        |
| Hardware Pretetcher                                                                            | Platform Default             |
| UPI Prefetch                                                                                   | Platform Default             |
| LLC Prefetch                                                                                   | Platform Default             |
| UPI Link Frequency Select                                                                      | Platform Default             |
| XPT Prefetch                                                                                   | Platform Default             |
| Core Performance Boost                                                                         | Auto 💘                       |
| Downcore control                                                                               | Platform Default             |
| Global C-state Control                                                                         | Disabled T                   |
| L1 Stream HW Prefetcher                                                                        | Enabled v                    |
| L2 Stream HW Prefetcher                                                                        | Enabled v                    |
| Determinism Slider                                                                             | Power v                      |
| IOMMU                                                                                          | Enabled v                    |
| Bank Group Swap                                                                                | Platform Default             |
| Chipselect Interleaving                                                                        | Platform Default             |
| Configurable TDP Control                                                                       | Platform Default             |
| AMD Memory Interleaving                                                                        | Auto 🔻                       |
| AMD Memory Interleaving Size                                                                   | Auto 🔻                       |
| SMEE                                                                                           | Enabled v                    |
| SMT Mode                                                                                       | Auto 🔻                       |
| SVM Mode                                                                                       | Enabled v                    |
|                                                                                                |                              |

#### Figure 13.

Cisco UCS C125 BIOS policy settings

# Getting started with the Cisco Intersight platform

The Cisco Intersight platform provides an integrated and intuitive management experience for resources in the traditional data center and at the edge. With flexible deployment options to address complex security needs, getting started with the Cisco Intersight platform is quick and easy.

To configure the Cisco Intersight platform, follow these steps:

- If you do not already have a Cisco Intersight account, to claim your Cisco UCS system in a new account on Cisco Intersight, connect to <u>https://intersight.com</u>. If you have an existing Cisco Intersight account, connect to <u>https://intersight.com</u> and sign in with your Cisco ID, select the appropriate account, and skip to step 6.
- 2. Click Create an account.
- 3. Sign in with your Cisco ID.
- 4. Read, scroll through, and accept the End User License Agreement and click Next.
- 5. Enter an account name and click Create.
- 6. Choose ADMIN > Targets. Click Claim a New Target.

| ≡ '' <sup>  ++  +</sup> Intersight | ADMN > Targets Q 114 🛦 132 🛛 🖓 🖉 🖓 🖉 Vadim Labedov A   |
|------------------------------------|--------------------------------------------------------|
|                                    | Cuin a low Tarpi                                       |
| 📦 operate 🗸 🗸                      |                                                        |
| 🗶 CONFIGURE 🗸 🗸                    | Consection Top Targets by Types 32                     |
| 🛃 optimize 🗸 🗸                     | 2) • UCI Dum. 2                                        |
| ا ملك م                            | $\sim$                                                 |
| Targets                            |                                                        |
|                                    | □ Name : Status : Type : Claimed Time : Claimed By : ∮ |

7. Select Cisco UCS Domain (UCSM Managed) and click Start.

| ≡ <sup>alladia</sup> Intersight | ADMIN > Targets > Claim a New Target |                                                              |                                                                                                    | 요 🖪 114 🔺 132 🛛 🖸 🧠 🌾 🛞 🕜 Vadim Lebeder 🖉 |
|---------------------------------|--------------------------------------|--------------------------------------------------------------|----------------------------------------------------------------------------------------------------|-------------------------------------------|
| <u>∭</u> monitor<br>© operate ~ |                                      |                                                              | Select Target Type                                                                                                    |                                           |
| i Configure ∨                   |                                      | Fitters                                                      | Q, Search                                                                                                    |                                           |
| ه ADMIN ^                       |                                      | Available for Claiming                                       | Compute / Fabric                                                                                                    |                                           |
| Targets                         |                                      | Categories  All                                              | diade         O         diade         diade           Cliso UCS Server<br>(Standalone)         Cliso UCS Domain<br>(Intersight Managed)         Cliso UCS Domain<br>Cliso UCS Domain | utt: 0<br>accontinut(UCSM<br>aged)        |
|                                 |                                      | Cloud Cloud Native                                           | Platform Services                                                                                                    |                                           |
|                                 |                                      | Compute / Fabric<br>Guest OS Process / APM<br>Hyperconverged | Cisco Intersight Appliance Cisco Intersight Assist                                                                                                    |                                           |
|                                 |                                      | Hypervisor                                                   | Guest OS Process / APM                                                                                                    |                                           |
|                                 |                                      | Network     Orchestrator     Platform Services               | Cisco AppDynamics                                                                                                    |                                           |
|                                 |                                      | Storage                                                      | Cloud                                                                                                    |                                           |
|                                 |                                      |                                                              | Amazon Web Services Billing Microsoft Azur<br>Amazon Web Services Billing                                                                                                    | co<br>uure Enterprise<br>ement            |
|                                 |                                      |                                                              | O<br>Microsoft Azure Service<br>Principal                                                                                                    |                                           |
|                                 | Cancel                               |                                                              |                                                                                                    | Start                                     |

8. Fill in the device ID and claim code and click Claim.

| =           | cisco Intersight | ADMIN > Targets > Claim a New Target > Claco UCS Domain (UCSM Managed) | 🗘 🖪 114 🔺 132 |  |   | Vadim Lebedev 🚊 |
|-------------|------------------|------------------------------------------------------------------------|---------------|--|---|-----------------|
| <u>ella</u> | MONITOR          | Circo LICS Domain (LICSM                                               |               |  |   |                 |
|             | operate v        | Managed)                                                               |               |  |   |                 |
| ×           | Configure v      | To claim your target, you must have the Device ID<br>and Claim Code.   |               |  |   |                 |
| 12          | optimize v       |                                                                        |               |  |   |                 |
| E           | ADMIN ^          | Device ID * Claim Code *                                               |               |  |   |                 |
|             | Targets          |                                                                        |               |  |   |                 |
|             |                  |                                                                        |               |  |   |                 |
|             |                  |                                                                        |               |  |   |                 |
|             |                  |                                                                        |               |  |   |                 |
|             |                  |                                                                        |               |  |   |                 |
|             |                  |                                                                        |               |  |   |                 |
|             |                  |                                                                        |               |  |   |                 |
|             |                  |                                                                        |               |  |   |                 |
|             |                  |                                                                        |               |  |   |                 |
|             |                  |                                                                        |               |  |   |                 |
|             |                  |                                                                        |               |  |   |                 |
|             |                  |                                                                        |               |  |   |                 |
|             |                  |                                                                        |               |  |   |                 |
|             |                  |                                                                        |               |  |   |                 |
|             |                  |                                                                        |               |  | _ |                 |
|             |                  | < Previous Cancel                                                      |               |  |   | Claim >         |

**Note:** The device ID and claim code can be obtained by connecting to Cisco UCS Manager and choosing Admin > All > Device Connector. The device ID and claim code are on the right.

| cisco. | UCS Manager                                                                                                    | © 🐨 🐼 ⊙<br>1 0 cc 1 0 1                                                                                                    | • <b>=</b> • • • • • • •                                                                                              |
|--------|----------------------------------------------------------------------------------------------------|----------------------------------------------------------------------------------------------------|----------------------------------------------------------------------------------------------------|
|        | Al                                                                                                    | All / Device Connector                                                                                                    |                                                                                                    |
|        | <ul> <li>All</li> <li>Faults, Events and Audit Log</li> </ul>                                                                                               | The Device Connector is an embedded management controller that enables the capabilities of Cisco Intersight, a cloud-based management platform. For detailed information about configuring the device connector, please visit H                                                                          | Np Center                                                                                                    |
|        | User Management                                                                                                    | Device Connector                                                                                                    | Settings C Refresh                                                                                                    |
|        | Key Maragement     Communication Management     Statu Management     Time Zone Management     Capublity Catalog     Lorense Management     Device Connector | ACCESSINGE ALLON CONTROL<br>Device Connector Interview Mersught                                                                                                    | Device ID         FD0222412LJ8FD023320032         IC           Claim Cole         FA186E08FADF         IC           © |
|        |                                                                                                    | Not Diamed The connection to the Clico Intersignt Portal is successful, but device is still not claimed. To claim the device open Clico Intersignt, create a new account and follow the publicity or go to the Devices page and click Chaim a New Device for existing account. Open Intersignt La Access |                                                                                                    |

9. The target will be visible in the list of your available targets.

|              | cisco Intersight | ADMIN > Targets                       |             |                     | 🗋 🖪 114 🔺 132         | C Q 💿 Vadim Leb                                                                                                    | redev 🖉 |
|--------------|------------------|---------------------------------------|-------------|---------------------|-----------------------|----------------------------------------------------------------------------------------------------|---------|
| <u>01a</u> N | NONITOR          |                                       |             |                     |                       | Claim a New                                                                                                    | Target  |
|              | PERATE ~         |                                       |             |                     |                       |                                                                                                    | - 1     |
|              | onfigure v       | Connection Top Targets by Types       |             |                     |                       |                                                                                                    | X       |
|              | iptimize v       | 2 • UCS Dom. 2                        |             |                     |                       |                                                                                                    |         |
|              | DMIN ^           | Ŭ                                     |             |                     |                       |                                                                                                    |         |
|              | argets           | ∠ ii Q. Search                        |             |                     | Export 2 items f      | ound 10 v perpage K < 1 of 1 > 3                                                                                                    | 0       |
|              |                  | Name :                                | Status :    | Type :              | Claimed Time :        | Claimed By :                                                                                                    | 9       |
|              |                  | VCC-AAD17                             | © Connected | UCSM Managed Domain | a few seconds ago     | - and a second second sec |         |
|              |                  | • • • • • • • • • • • • • • • • • • • | © Connected | UCSM Managed Domain | Sep 24, 2019 10:47 AM | - and a second second sec |         |
|              |                  | / 0                                   |             |                     |                       | K < 1 of 1                                                                                                    |         |

10. From the Cisco Intersight window, click the gear icon () and then click Licensing. If this is a new account, all servers connected to the Cisco UCS domain will appear under the Base license tier. If you have purchased Cisco Intersight licenses and have them in your Cisco Smart Account, click Register and follow the prompts to register this Cisco Intersight account in your Cisco Smart Account. Cisco Intersight also offers a one-time 90-day trial of Premier licensing for new accounts. Click Start Trial and then Start to begin this evaluation. The remainder of this section assumes that you are using Premier licensing.

#### **Configuring VMware Horizon**

Configure VMware Horizon to prepare the master target virtual machines and create a VDI instant clone desktop pool.

#### Prepare master target virtual machines

Virtual machines for the master targets must first be installed with the software components needed to build the golden images. Additionally, all available security patches for the Microsoft operating system and Microsoft Office should be installed.

Preparing the master virtual machines requires four major steps: install the operating system and VMware Tools, install the application software, install the VMware Horizon Agent, and optimize the image with the Citrix Optimizer.

**Note:** <u>Citrix Optimizer</u>, Windows tool to help Citrix administrators optimize various components in their environment, most notably operating system with Virtual Delivery Agent (VDA). The tool is PowerShell based, but also includes a graphical UI.

Note: The images contain the basic features needed to run the Login VSI workload.

The master target virtual machine was configured as outlined in Table 2.

 Table 2.
 Configuration of VDI virtual machines

| Configuration                        | VDI virtual machines                                                  |
|--------------------------------------|-----------------------------------------------------------------------|
| Operating system                     | Microsoft Windows 10 64-bit                                           |
| Virtual CPU amount                   | 2                                                                     |
| Memory amount                        | 4-GB reserve for all guest memory                                     |
| Network                              | VMXNET3<br>VDI                                                        |
| Virtual disk (vDisk) size            | 32 GB                                                                 |
| Additional software used for testing | Microsoft Office 2019<br>Login VSI 4.1.25 (Knowledge Worker Workload) |

# **Create a Machine Ctalog**

To create a Machine Catalog, follow these steps:

- 11. Connect to a XenDesktop server and launch Citrix Studio.
- 12. Choose Create Machine Catalog from the Actions pane.
- 13. Click Next.

| hine Catalog Setup                                                                                                    |                                                                                                    |
|----------------------------------------------------------------------------------------------------|----------------------------------------------------------------------------------------------------|
| Studio                                                                                                    | Introduction                                                                                                    |
| Introduction<br>Operating System<br>Machine Management<br>Master Image<br>Virtual Machines<br>Computer Accounts<br>Summary | <ul> <li>Machine Catalogs are collections of physical or virtual machines that you assign to users. You create Catalogs from Master Images or physical machines in your environment.</li> <li>Important: The Master Image or physical machine that you use to create a Catalog must have a Virtual Delivery Agent installed. Also, ensure that the operating system is up-to-date and that applications are installed.</li> <li>Before you begin, make sure that you:</li> <li>Identify the types of desktops and applications your users need.</li> <li>Choose a Catalog infrastructure (for example, whether to power manage virtual machines)</li> <li>Have a technology for creating and managing machines (such as Machine Creation Services or Citrix Provisioning)</li> <li>Prepare your environment, including the Master Image, computer accounts, and network interface card configuration.</li> </ul> |
|                                                                                                    | Back Next Cancel                                                                                                    |

# 14. Select Single-session OS.

15. Click Next.

| lachine Catalog Setup                                                          |                                                                                                    |
|--------------------------------------------------------------------------------|----------------------------------------------------------------------------------------------------|
| Studio                                                                         | Operating System                                                                                                    |
| ✓ Introduction<br>Operating System<br>Machine Management<br>Desktop Experience | <ul> <li>Multi-session OS         The multi-session OS machine catalog provides hosted shared desktops for a large-scale deployment of standardized Windows multi-session OS or Linux OS machines.     </li> <li>Single-session OS         The single-session OS machine catalog provides VDI desktops ideal for a variety of different users.     </li> </ul> |
| Master Image<br>Virtual Machines<br>Computer Accounts                          | Remote PC Access<br>The Remote PC Access machine catalog provides users with remote access to their<br>physical office desktops, allowing them to work at any time.                                                                                                    |
| Summary                                                                        | There are currently no power management connections suitable for use with Remote PC<br>Access, but you can create one after completing this wizard. Then edit this machine<br>catalog to specify that connection.                                                                                                    |
|                                                                                |                                                                                                    |
|                                                                                | Back Next Cancel                                                                                                    |

- 16. Select appropriate machine management.
- 17. Click Next.

|                    | Machina Managament                                                                                    |
|--------------------|----------------------------------------------------------------------------------------------------|
| Studio             | Machine Management                                                                                    |
|                    | This Machine Catalog will use:                                                                        |
|                    | Machines that are power managed (for example, virtual machines or blade PCs)                          |
| Introduction       | Machines that are not power managed (for example, physical machines)                                  |
| Operating System   |                                                                                                    |
| Machine Management | Deploy machines using:                                                                                |
| Desktop Experience | Citrix Machine Creation Services (MCS)                                                                |
| Master Image       | Resources: AMDW10 (Zone: Primary)                                                                     |
| Virtual Machines   | Citrix Provisioning                                                                                   |
| Computer Accounts  | Another service or technology                                                                         |
| Summary            | i am not using Citrix technology to manage my machines. I have existing machines<br>already prepared. |
|                    | Note: For Linux OS machines, consult the administrator documentation for guidance.                    |
|                    |                                                                                                    |

- 18. Select Random for Desktop Experience.
- 19. Click Next.

| Studio                                                     | Desktop Experience                                                                                                    |
|------------------------------------------------------------|----------------------------------------------------------------------------------------------------|
|                                                            | Which desktop experience do you want users to have?                                                                                            |
|                                                            | I want users to connect to a new (random) desktop each time they log on.                                                                       |
| <ul> <li>Introduction</li> <li>Operating System</li> </ul> | $\bigcirc$ I want users to connect to the same (static) desktop each time they log on.                                                         |
| Machine Management                                         | Do you want to save any changes that the user makes to the desktop?                                                                            |
| Desktop Experience                                         | <ul> <li>[Not recommended: Citrix Personal vDisk technology is now deprecated.]<br/>Yes, save changes on a separate Personal vDisk.</li> </ul> |
| Master Image                                               | Yes, create a dedicated virtual machine and save changes on the local disk.                                                                    |
| Virtual Machines<br>Computer Accounts                      | No, discard all changes and clear virtual desktops when the user logs off.                                                                     |
| Summary                                                    |                                                                                                    |
|                                                            |                                                                                                    |
|                                                            |                                                                                                    |

- 20. Select a Virtual Machine to be used for Catalog Master Image.
- 21. Click Next.

| Studio               | Master Image                                                                                                    |                    |
|----------------------|----------------------------------------------------------------------------------------------------|--------------------|
|                      | The selected master image will be the template for all virtual machines in this<br>image is also known as a clone, golden, or base image.) | catalog. (A master |
| Introduction         | Select a snapshot (or a virtual machine):                                                                                                  |                    |
| Operating System     | · · ·                                                                                                    | *                  |
| Machine Management   | * III AADATA-ADA DI                                                                                                    |                    |
| / Deckton Experience | T III ANDRESS - EN II                                                                                                    |                    |
| P Desktop Experience | T BE ANDRESS BY                                                                                                    |                    |
| Master Image         | * III ANDARS-ING B                                                                                                    |                    |
| Virtual Machines     | a III Yesteven - so.                                                                                                    |                    |
| Computer Accounts    | * III AARDAMD-AND I                                                                                                    |                    |
| Summary              | * HE ANDROGON BL                                                                                                    |                    |
|                      | T AMD-W10-MCS                                                                                                    |                    |
|                      | ▶ 🕒 Base020221 🚯                                                                                                    |                    |
|                      | 1 III AND MADE CARAGO                                                                                                    | -                  |
|                      | 1 8 preparation (0.02) 100 - 403-000 - 675 (0.06) 6                                                                                        | +                  |
|                      | <ul> <li>Select the minimum functional level for this<br/>catalog:</li> </ul>                                                              | ~                  |
|                      | Machines will require the selected VDA version (or newer) in order to register<br>that reference this machine catalog. Learn more          | in Delivery Groups |

- 22. Specify the number of desktops to create and machine configuration.
- 23. We used 450 virtual desktops in the Single Server tests and 3150 virtual desktops in Scale tests.
- 24. Set amount of memory (MB) to be used by virtual desktops.
- 25. Configure cache for desktop temporary data.
- 26. Click Next.

| Studio                                                         | Virtual Machines                                                                                                    |                                                        |                      |   |
|----------------------------------------------------------------|----------------------------------------------------------------------------------------------------|--------------------------------------------------------|----------------------|---|
| <ul> <li>✓ Introduction</li> <li>✓ Operating System</li> </ul> | How many virtual machines do you want to create?<br>410 -+<br>Configure your machines.<br>Total memory (MB) on each machine:                                                                                                    | 4096                                                   |                      |   |
| Machine Management  Mostton Experience                         | Configure a cache for temporary data on each machine                                                                                                    |                                                        |                      | - |
| Master Image                                                   | Memory allocated to cache (MB):                                                                                                    | 256                                                    |                      | T |
| Virtual Machines                                               | ✓ Disk cache size (GB):                                                                                                    | 10                                                     |                      | Ţ |
| Computer Accounts<br>Summary                                   | Caching should not be enabled if you intend to use this catalog t<br>By default, both check boxes are cleared. (Temporary data is written<br>VM.) To cache temporary data, a current MCSIO driver must be instal<br>addition to selecting one or both check boxes and values above.<br>Learn more | to create AppDi<br>to OS storage fr<br>Iled on the VM, | sks.<br>or eac<br>in | h |

27. Specify AD account naming scheme and OU where accounts will be created.

28. Click Next.

| Studio                                                         | Active Directory Computer Accounts                                                                                                    |         |  |  |
|----------------------------------------------------------------|----------------------------------------------------------------------------------------------------|---------|--|--|
| <ul> <li>✓ Introduction</li> <li>✓ Operating System</li> </ul> | Each machine in a Machine Catalog needs a corresponding Active Directory computer acc<br>Select an Active Directory account option:<br>© Create new Active Directory accounts<br>Use existing Active Directory accounts | ount.   |  |  |
| ✓ Machine Management ✓ Desktop Experience                      | Active Directory location for computer accounts:<br>Domain: vccfslab.local v C                                                                                                    |         |  |  |
| Master Image     Virtual Machines     Computer Accounts        | ▶ 🖀 Launcher<br>▼ 🚰 Target                                                                                                    | -       |  |  |
| Summary                                                        | AMDW10CTX      AMDW10VMWARE      HORIZION      Users                                                                                                    |         |  |  |
|                                                                | Selected location: OU=AMDW10CTX,OU=Target,OU=Computers,OU=LoginVSI,DC=v                                                                                                    | ccfslab |  |  |
|                                                                | W10-AMDMCS-#### 0-9 ~                                                                                                    |         |  |  |

29. On Summary page specify Catalog name and click Finish to start deployment.

| Studio                                                                                                    | Summary                                                                                                    |                                                                                                    |
|----------------------------------------------------------------------------------------------------|----------------------------------------------------------------------------------------------------|----------------------------------------------------------------------------------------------------|
| <ul> <li>Introduction</li> <li>Operating System</li> <li>Machine Management</li> <li>Desktop Experience</li> <li>Master Image</li> <li>Virtual Machines</li> <li>Computer Accounts</li> <li>Summary</li> </ul> | Machine type:<br>Machine management:<br>Provisioning method:<br>Desktop experience:<br>Resources:<br>Master Image name:<br>VDA version:<br>Number of VMs to create:<br>Virtual CPUs: | Single-session OS<br>Virtual<br>Machine creation services (MCS)<br>Users connect to a new desktop each time they log<br>on<br>AMDW10<br>Base020221<br>7.9 (or newer)<br>410<br>2 |
|                                                                                                    | W10-AMD-MCS                                                                                                    |                                                                                                    |
|                                                                                                    | Machine Catalog description fo                                                                                                    | r administrators: (Optional)                                                                                                    |
|                                                                                                    | Example: Windows 7 SP1 deskto                                                                                                    | pps for the London Sales office                                                                                                    |
|                                                                                                    | To complete the deployment, as<br>Delivery Groups and then Create                                                                                                    | sign this Machine Catalog to a Delivery Group by selecting<br>e or Edit a Delivery Group.                                                                                        |

# **Create Delivery Groups**

Delivery Groups are collections of machines that control access to desktops and applications. With Delivery Groups, you can specify which users and groups can access which desktops and applications.

To create delivery groups, complete the following steps:

- 30. Connect to a XenDesktop server and launch Citrix Studio.
- 31. Choose Create Delivery Group from the drop-down list.
- 32. Click Next.

| Create Delivery Group                                                                                          |                                                                                                    |
|----------------------------------------------------------------------------------------------------|----------------------------------------------------------------------------------------------------|
| Studio                                                                                                    | Getting started with Delivery Groups                                                                                                    |
| Introduction<br>Machines<br>Machine allocation<br>Users<br>Applications<br>Desktop Assignment Rules<br>Summary | Delivery Groups are collections of desktops and applications (which could be in Application<br>Groups) that are created from Machine Catalogs. Create Delivery Groups for specific teams,<br>departments, or types of users.<br>Make sure you have enough machines available in single-session OS or multi-session OS<br>Machine Catalogs to create the Delivery Groups you need. |
|                                                                                                    | Don't show this again Back Next Cancel                                                                                                    |

- 33. Specify the Machine Catalog and increment the number of machines to add.
- 34. Click Next.

|                          | Select a Machine Catalog.         |                         |                       |
|--------------------------|-----------------------------------|-------------------------|-----------------------|
|                          | Catalog                           | Туре                    | Machines              |
| Introduction             | WIN10-AMD-MCS                     | VDI MCS Random          | 2870                  |
| Machines                 |                                   |                         |                       |
| Machine allocation       |                                   |                         |                       |
| Users                    |                                   |                         |                       |
| Applications             |                                   |                         |                       |
| Desktop Assignment Rules |                                   |                         |                       |
| Summany                  |                                   |                         |                       |
| Summary                  |                                   |                         |                       |
|                          |                                   |                         |                       |
|                          |                                   |                         |                       |
|                          |                                   |                         |                       |
|                          |                                   |                         |                       |
|                          | Choose the number of machines for | this Delivery Group: 41 | io -+                 |
|                          | Choose the number of machines for | this Delivery Group: 41 | IQ -+                 |
|                          | Choose the number of machines for | this Delivery Group: 41 | io <mark>l – +</mark> |

- 35. To make the Delivery Group accessible, you must add users, select Allow any authenticated users to use this Delivery Group.
- 36. User assignment can be updated any time after Delivery group creation by accessing Delivery group properties in Desktop Studio.

# 37. Click Next.

| Studio                                       | Users                                                                                                    |
|----------------------------------------------|----------------------------------------------------------------------------------------------------|
|                                              | Specify who can use the applications and desktops in this Delivery Group. You can assign users<br>and user groups who log on with valid credentials. |
| ✓ Introduction                               | Allow any authenticated users to use this Delivery Group.                                                                                            |
| ✓ Machines                                   | Restrict use of this Delivery Group to the following users:                                                                                          |
| Users<br>Applications<br>Desktops<br>Summary | Add users and groups                                                                                                    |
|                                              | Add Remove<br>Sessions must launch in a user's home zone, if configured.                                                                             |

38. Click Next (no applications used in this design).

| Judicio      | Applications                                                                                                    |
|--------------|----------------------------------------------------------------------------------------------------|
| Introduction | To add applications, click "Add" and choose a source. Then select applications from that source<br>If you choose Application Groups, all current and future applications in the selected groups will<br>be added. You can also place new applications in a non-default folder and change application<br>properties. |
| / Users      | Add applications                                                                                                    |
| Applications | Add applications                                                                                                    |
| Desktops     |                                                                                                    |
| Summary      |                                                                                                    |
|              |                                                                                                    |
|              |                                                                                                    |
|              | Add                                                                                                    |
|              | Add  Remove Properties  Place the new applications in folder:                                                                                                    |

- 39. Enable Users to access the desktops.
- 40. Click Next.

| Studio       | Desktops       |          |                                                         |
|--------------|----------------|----------|---------------------------------------------------------|
|              | Add users or g | groups w | vho can launch a desktop from this Delivery Group.      |
| Introduction | Name           | +        | Users                                                   |
| Machinas     | WIN10-AME      | )        | All Delivery Group users can access desktop (No filter) |
| / Users      |                |          |                                                         |
| Applications |                |          |                                                         |
| Desktops     |                |          |                                                         |
| Summary      |                |          |                                                         |
|              |                |          |                                                         |
|              |                |          |                                                         |
|              |                |          |                                                         |
|              |                |          |                                                         |
|              |                |          |                                                         |
|              |                |          |                                                         |
|              |                |          |                                                         |
|              |                |          |                                                         |

- 41. On the Summary dialog, review the configuration. Enter a Delivery Group name and a Description (Optional).
- 42. Click Finish.

| Studio       | Summary                    |                                                      |        |
|--------------|----------------------------|------------------------------------------------------|--------|
|              | Machine Catalog:           | WIN10-AMD-MCS                                        | ,<br>E |
| Introduction | Machine type:              | Single-session OS                                    |        |
| Machines     | Allocation type:           | Random                                               |        |
| / lleare     | Machines added:            | VCCFSLAB\W10-AMD-0001                                |        |
| A A L L      |                            | VCCFSLAB\W10-AMD-0002<br>VCCFSLAB\W10-AMD-0003       |        |
| Applications |                            | VCCFSLAB\W10-AMD-0004                                |        |
| 🖉 Desktops   |                            | VCCFSLAB\W10-AMD-0005                                |        |
| Summary      | 2                          | VCCFSLAB\W10-AMD-0006                                |        |
| Summary      |                            | VCCFSLAB\W10-AMD-0007                                |        |
|              |                            | VCCFSLAB\WID-AMD-0008                                |        |
|              |                            | VCCESLAB/WID-AMD-0009                                |        |
|              |                            | VCCESLAB/WID-AMD-0010                                |        |
|              |                            | VCCFSLAB/W10-AMD-0012                                |        |
|              | Delivery Group name:       |                                                      |        |
|              | WIN10-AMD                  |                                                      |        |
|              | Delivery Group description | n, used as label in Citrix Workspace app (optional): |        |
|              |                            |                                                      |        |

Citrix Studio lists the created Delivery Groups as well as the type, number of machines created, sessions, and applications for each group in the Delivery Groups tab. Once the Delivery Group is available the users able to access the desktops.

# Testing

logoff for the VDI session under test.

Test metrics were gathered from the virtual desktop and load-generation software to assess the overall success of an individual test cycle.

A recommended maximum workload was determined by the Login VSI Knowledge Worker Workload in VSI Benchmark Mode end user experience measurements and server operating parameters.

This recommended maximum workload approach allows you to determine the server N+1 fault tolerance load the blade can successfully support in the event of a server outage for maintenance or upgrade.

Our recommendation is that the Login VSI Average Response and VSI Index Average should not exceed the Baseline plus 2000 milliseconds to ensure that end user experience is outstanding. Additionally, during steady state, the processor utilization should average no more than 90-95 percent.

You can obtain additional information and a free test license from http://www.loginvsi.com.

Note: Memory should never be oversubscribed for Desktop Virtualization workloads.

# Single-server test results

The recommended maximum workload for a Cisco UCS C125 server with dual AMD EPYC 7552 processors and 2 TB of 3200-MHz RAM is 450 Microsoft Windows 10 64-bit VDI nonpersistent virtual machines (MCS) with two virtual CPUs (vCPUs) and 4 GB of RAM.

Login VSI data is shown in Figure 14.

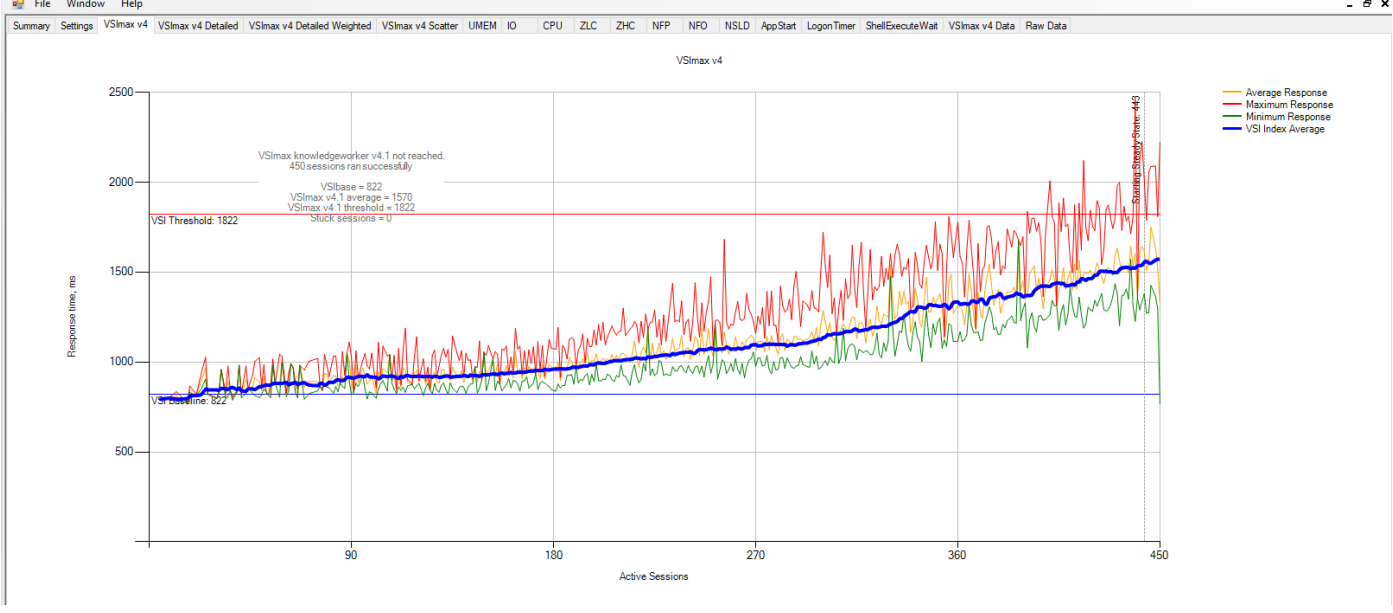

#### Figure 14.

Single-server recommended maximum workload using Virtual Apps and Desktops 7 LTSR VDI: VSI score

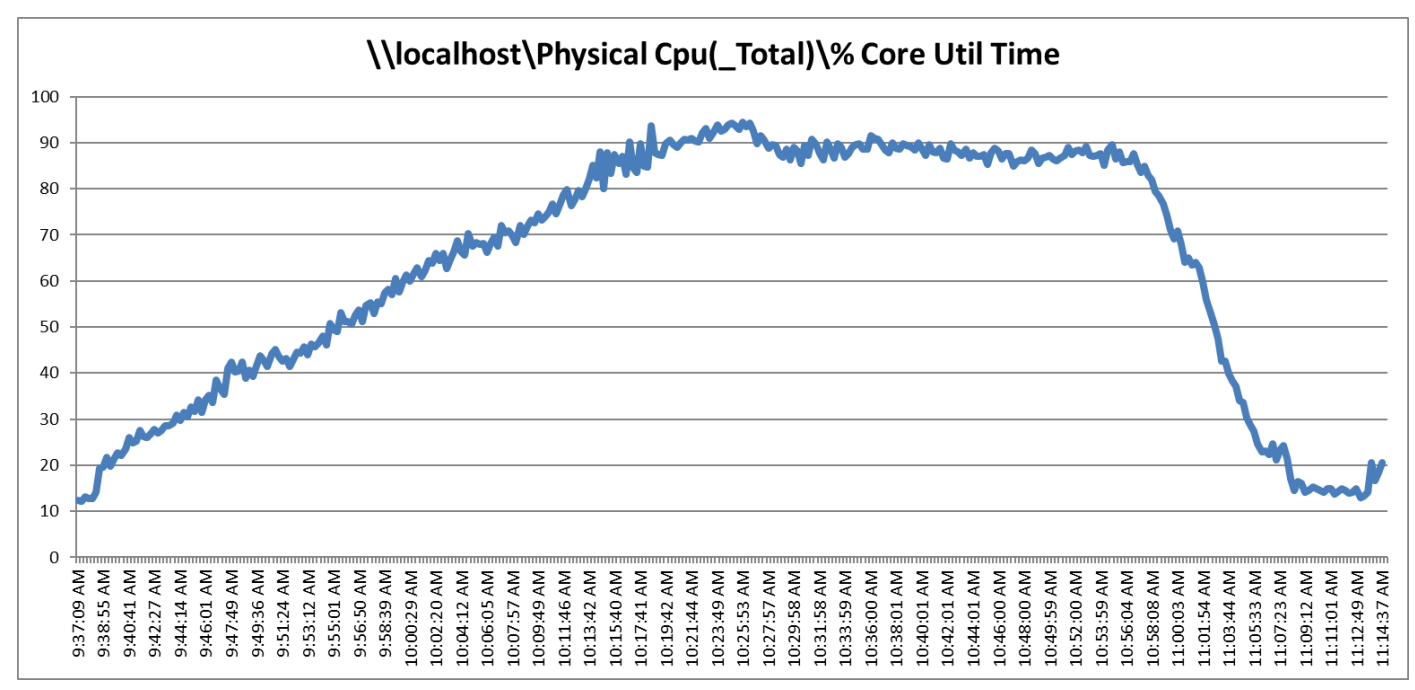

Performance data for the server running the workload is shown in Figure 15, Figure 16, and Figure 17.

#### Figure 15.

Single-server recommended maximum workload using Virtual Apps and Desktops 7 LTSR VDI: Host CPU utilization

![](_page_29_Figure_4.jpeg)

#### Figure 16.

Single-server recommended maximum workload using Virtual Apps and Desktops 7 LTSR VDI: Host memory utilization

![](_page_30_Figure_0.jpeg)

#### Figure 17.

Single-server recommended maximum workload using Virtual Apps and Desktops 7 LTSR VDI: Host network utilization

# Scale test results

This section presents the key performance metrics that were captured on the Cisco UCS C125 servers with dual AMD EPYC 7552 processors and 2 TB of 3200-MHz RAM during cluster testing in the N+1 environment. The cluster testing used 3150 Microsoft Windows 10 64-bit VDI nonpersistent virtual machines (MCS) with two vCPUs and 4 GB of RAM.

# Login VSI data is shown in Figure 18.

![](_page_31_Figure_1.jpeg)

#### Figure 18.

Scale testing using Virtual Apps and Desktops 7 LTSR VDI: VSI score

Performance data for the server running the workload is shown in Figure 19, Figure 20, Figure 21, and Figure 22.

![](_page_31_Figure_5.jpeg)

#### Figure 19.

Scale workload using Virtual Apps and Desktops 7 LTSR VDI: Host CPU utilization

![](_page_32_Figure_0.jpeg)

#### Figure 20.

Scale workload using Virtual Apps and Desktops 7 LTSR RDS: Host memory utilization

![](_page_32_Figure_3.jpeg)

#### Figure 21.

Scale workload using Virtual Apps and Desktops 7 LTSR VDI: Host network utilization (received)

![](_page_33_Figure_0.jpeg)

#### Figure 22.

Scale workload using Virtual Apps and Desktops 7 LTSR VDI: Host network utilization (transmitted)

# Conclusion

Cisco delivers a highly capable platform for enterprise end-user computing deployments using Cisco UCS C125 M5 servers with 2<sup>nd</sup> Gen AMD EPYC CPUs, Cisco fabric interconnects, Cisco Nexus 9000 Series Switches, and Cisco MDS 9100 Series Fibre Channel switches.

Integrating the Cisco Intersight platform into your environment provides global visibility of infrastructure health and status along with a constantly growing list of advanced management and support capabilities.

# For more information

Consult the following references for additional information about the topics discussed in this document.

#### **Products and solutions**

- Cisco Intersight
   <u>https://www.intersight.com</u>
- Cisco Unified Computing System: <u>http://www.cisco.com/en/US/products/ps10265/index.html</u>
- Cisco UCS 6454 Fabric Interconnect: <u>https://www.cisco.com/c/en/us/products/collateral/servers-unified-computing/datasheet-c78-</u> <u>741116.html</u>
- Cisco UCS 5100 Series Blade Server Chassis: <u>http://www.cisco.com/en/US/products/ps10279/index.html</u>
- Cisco UCS C4200 Series Rack Server Chassis: <u>https://www.cisco.com/c/en/us/products/servers-unified-computing/ucs-c4200-series-rack-server-chassis/index.html</u>
- Cisco UCS B-Series Blade Servers: <u>https://www.cisco.com/c/en/us/products/servers-unified-computing/ucs-b-series-blade-</u> <u>servers/index.html</u>
- Cisco UCS C-Series Rack Servers: <u>https://www.cisco.com/site/us/en/products/computing/servers-unified-computing-systems/ucs-c-</u> <u>series-rack-servers/index.html</u>
- Cisco UCS adapters:
   <u>http://www.cisco.com/en/US/products/ps10277/prod\_module\_series\_home.html</u>
- Cisco Nexus 9000 Series Switches: <u>http://www.cisco.com/c/en/us/products/switches/nexus-9000-series-switches/index.html</u>

#### Interoperability matrixes

Cisco UCS Hardware Compatibility List (HCL):
 <u>https://ucshcltool.cloudapps.cisco.com/public/</u>

#### **Design guides**

 Design guide for FlexPod Datacenter with VMware vSphere 7.0 and Cisco UCS C125 M5 servers with 2<sup>nd</sup> Gen AMD EPYC CPUs:
 https://www.cisco.com/c/en/us/td/docs/unified\_computing/ucs/UCS\_CVDs/fp\_vmware\_vsphere

https://www.cisco.com/c/en/us/td/docs/unified\_computing/ucs/UCS\_CVDs/fp\_vmware\_vsphere 70\_C125\_m5.html

Americas Headquarters

Cisco Systems, Inc. San Jose, CA Asia Pacific Headquarters Cisco Systems (USA) Pte. Ltd. Singapore Europe Headquarters Cisco Systems International BV Amsterdam, The Netherlands

Cisco has more than 200 offices worldwide. Addresses, phone numbers, and fax numbers are listed on the Cisco Website at https://www.cisco.com/go/offices.

Cisco and the Cisco logo are trademarks or registered trademarks of Cisco and/or its affiliates in the U.S. and other countries. To view a list of Cisco trademarks, go to this URL: https://www.cisco.com/go/trademarks. Third-party trademarks mentioned are the property of their respective owners. The use of the word partner does not imply a partnership relationship between Cisco and any other company. (1110R)

Printed in USA